# Staff Virtual Desktop with

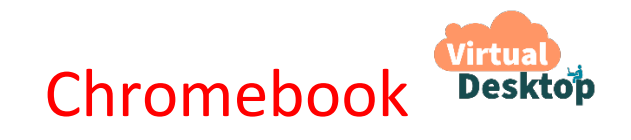

## What is Staff Virtual Desktop?

It is a service which provides staff with a Windows 10 virtual environment that runs from high-performance backend servers.

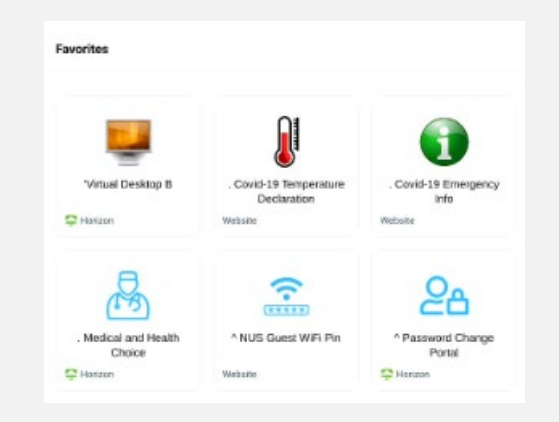

Staff Virtual Desktop provides you with

- A Windows 10 virtual desktop with common software
- Access to a catalogue of NUS Applications
- Minimise Logins to NUS Applications
- Seamlessly access NUS Applications from off campus

### Why use Chromebook?

It has a formfactor of a laptop providing mobile access to Staff Virtual Desktop from anywhere.

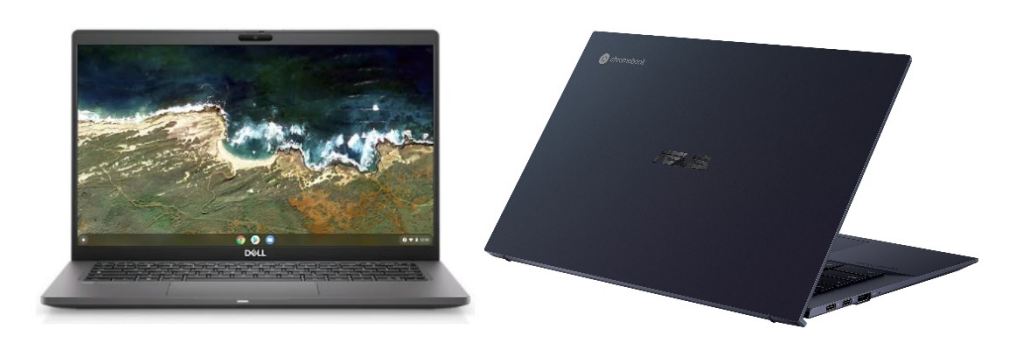

## Step 1. Login

Take note that if you are using the Lenovo and Asus Chromebooks, please refer to the **nTouch guide to** enroll Asus and Lenovo Chromebook before clicking Next.

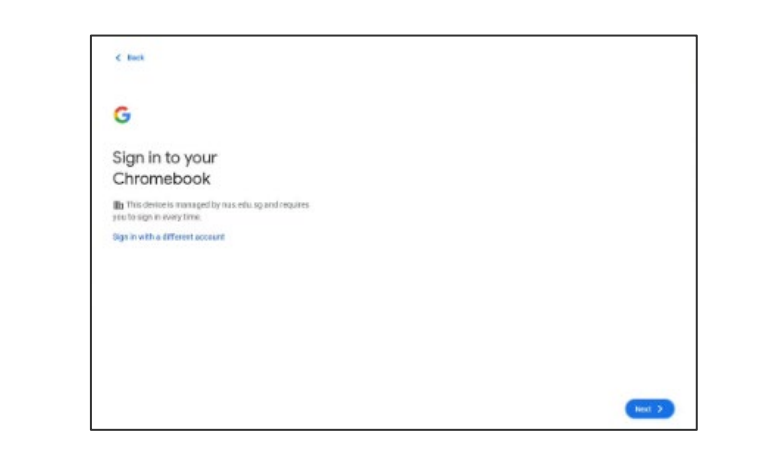

## Follow thru the Sign In and 2FA process.

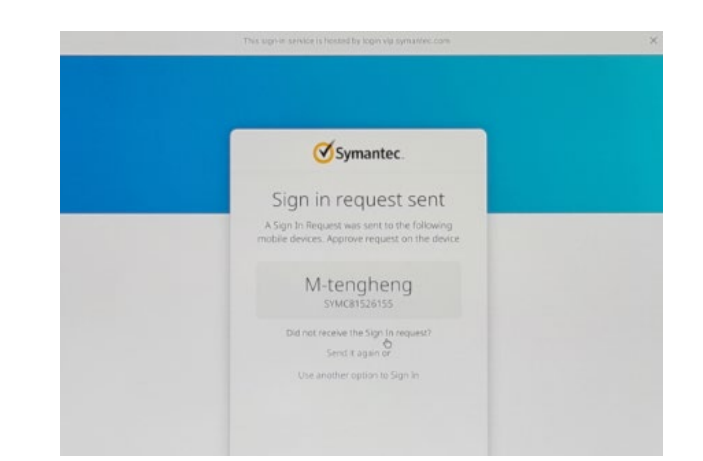

### **Step 2. Chrome OS**

Launch Staff Virtual Desktop or any NUS applications

|                                |                                                  |                              | NUS Favorites Apps For You Support |                        |          |  |
|--------------------------------|--------------------------------------------------|------------------------------|------------------------------------|------------------------|----------|--|
|                                |                                                  |                              |                                    |                        | 0        |  |
| Favorites                      |                                                  |                              |                                    | SotA-Z *               |          |  |
|                                |                                                  |                              | 2C.                                |                        | of Sing  |  |
| Virtual Desktop B              | . Covid-19 Temperature<br>Declaration<br>Website | . Covid-19 Emergency<br>Info | . Staff Portal                     | . Department Directory | iversity |  |
| B                              | ŝ                                                | Qa                           | 5                                  | (Then                  | al Un    |  |
| . Medical and Health<br>Choice | * NUS Guest WiFi Pin                             | * Password Change<br>Portal  | * Workspace ONE Self-<br>Service   | CHRS Web               | lation   |  |
|                                |                                                  |                              |                                    |                        | ~        |  |
| nTouch Web URL                 | NUS Concur Web                                   | Outlook Web                  |                                    |                        |          |  |

## Step 3. Launch into Virtual Desktop A or B

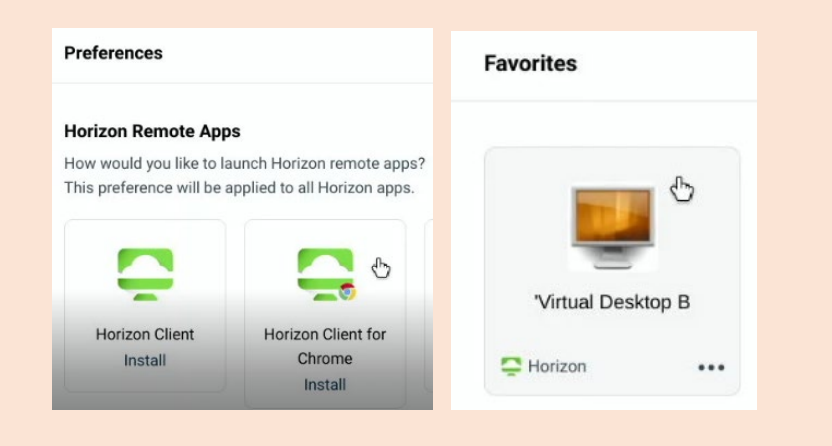

### Set Chrome Client as default once. Click on VD icon to launch from now on.

## Step 4. Staff Virtual Desktop first use

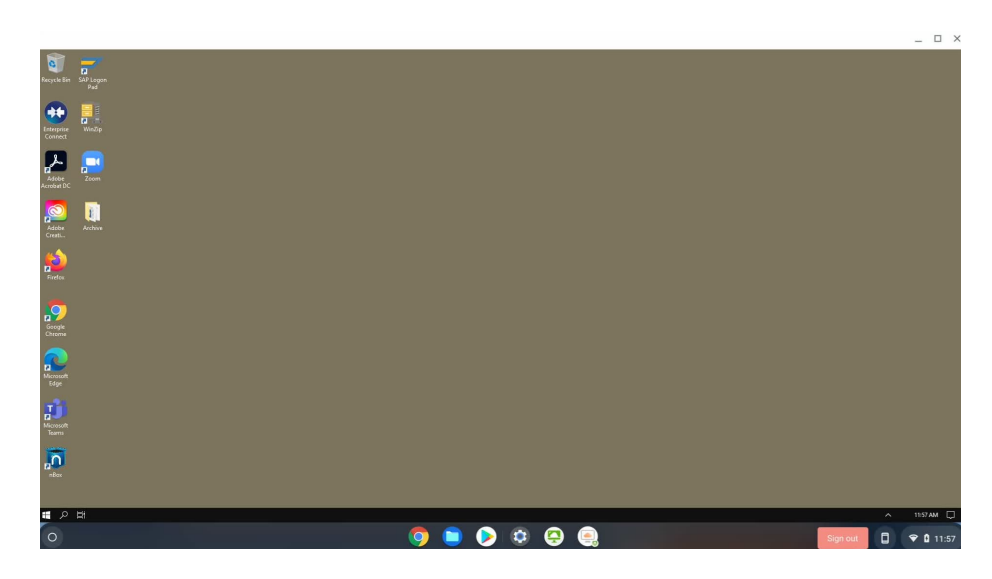

## Step 5. Set up nBox and launch Outlook

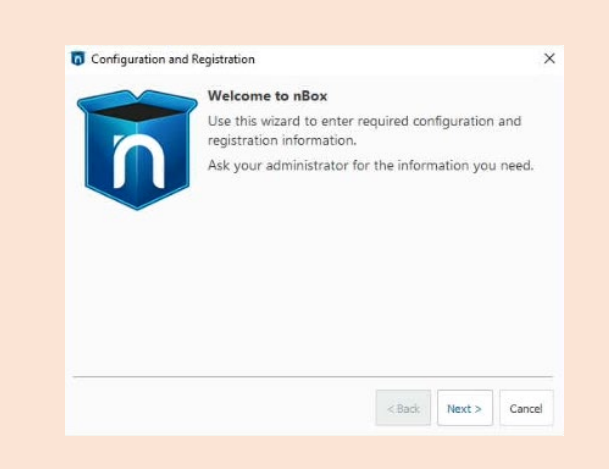

#### You are ready to start using Staff Virtual Desktop